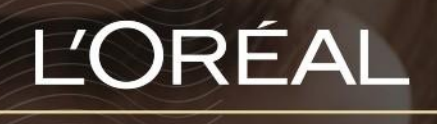

PARTNER SHOP

USER GUIDE

How to Retrieve a Forgotten Password

## **Table of Contents**

| HOW TO: MANAGE PASSWORD            | 2 |
|------------------------------------|---|
|                                    |   |
| 01 — RETRIEVE A FORGOTTEN PASSWORD | 2 |

## How to Manage Password

## 01 — RETRIEVE A FORGOTTEN PASSWORD

Every L'Oréal Partnershop page will have an icon marked, 'Login/Register', in the upper right-hand corner of the web browser page – this icon will bring you to the Registration landing page.

|               | Product, Barcode Q                                                                                                    | Customer Care . Login / Register . Becket |
|---------------|----------------------------------------------------------------------------------------------------|-------------------------------------------|
| SHOP BY BRAND | I SHOP BY CATEGORY I MY TOOLKIT I                                                                                                    | PROMOTIONS                                |
|               | Returning<br>Customers<br>Welcome to L'Oréal Partner Shop, a one-<br>stop shop for our customers created by the<br>L'Oréal Professional Products Division.<br>Log in to your account to access our professional-<br>only pricing and shop.<br>"aequired fields<br>Username" |                                           |
|               | Password  Im not a robot  Im not a robot  Remember Me  Eorgot Password2  Login                                                                                                    |                                           |

Type in your login (1) and complete the reCAPTCHA (2). Once finished press 'Send' (3).

| Please enter your Cust<br>password process. You | omer ID to begin<br>will then receive | the reset<br>an email |
|-------------------------------------------------|---------------------------------------|-----------------------|
| *Required fields                                | -                                     |                       |
| Login*                                          |                                       |                       |
| Login                                           | 1                                     |                       |
| I'm not a robot                                 | NELEFORE<br>Every Terry               | 2                     |

You will receive a 'Reset your password' email to your nominated email address. Click on 'Reset my password'.

| L'ORÉAL<br>Partner shop                                                                                                    |
|----------------------------------------------------------------------------------------------------|
| Reset your password                                                                                                    |
| We received a request to reset your password                                                                                                 |
| Use the link below to set up a new password for your account.<br>If you did not request to reset your password, please ignore this<br>email. |
| Reset my password                                                                                                    |
| Have any questions?                                                                                                    |
| Please check out our FAQs                                                                                                    |
| For customer service inquiries,                                                                                                    |
| please <u>Contact us</u>                                                                                                    |

A form will appear, fill in the required fields and press 'Save' when completed.

| Your password should be at least 8 characters long,<br>contain one number, one upper case character and on<br>special symbol (eg: '.' or '/') |   |  |
|----------------------------------------------------------------------------------------------------|---|--|
| *Required fields New Password*                                                                                                    |   |  |
| New Password                                                                                                    | 0 |  |
| Confirm New Password*                                                                                                    |   |  |
|                                                                                                    | 0 |  |

C1 - Internal use

An email will be sent to your nominated email address, confirming your password has been successfully updated. Click on 'Log into my account' to access L'Oréal PartnerShop.

| You       | ur password has been reset !                            |
|-----------|---------------------------------------------------------|
| Y         | our password has been successfully updated.             |
| You c     | an now log into your account with your new password.    |
| If you di | d not request to reset your password, please contact us |
|           |                                                         |
|           | Log into My Account                                     |
|           | Have any questions?                                     |
|           | Please check out our FAQs                               |
|           | For customer service inquiries,                         |
|           | please Contact us                                       |

If you have any questions about this user guide, do not hesitate to contact us by phone, by email or your personal contact via the 'Contact Us' form following this <u>link</u>.